## データベースフィールドの作成

会員登録時に、質問する項目を作成していきます。項目は自由に作成ができ、並び順も自由に指定可能です。

作成は以下の手順で会員登録の項目追加を行います。

| Let's 7-!    | タイ! Ver2.0 - develop [ 2008051 | 61/LK-LICENSE-develop ]                |                                       |                   |                                                    |                                        |                           |                  |                       |
|--------------|--------------------------------|----------------------------------------|---------------------------------------|-------------------|----------------------------------------------------|----------------------------------------|---------------------------|------------------|-----------------------|
|              | men 🔿 📕                        |                                        |                                       |                   |                                                    |                                        |                           |                  |                       |
|              |                                |                                        |                                       |                   | דא עבעלא                                           |                                        |                           |                  |                       |
|              |                                |                                        |                                       |                   | <b>T</b>                                           |                                        |                           |                  |                       |
| 274 顧客管理<br> | 顧客を検索します。                      |                                        |                                       |                   |                                                    | ר 🔒                                    |                           |                  |                       |
| 検索           | 検索条件設定                         |                                        |                                       | (①オプション           | ①オプションを押し.                                         |                                        |                           |                  |                       |
| 新規登録         | LASTON IT BAR                  | 1                                      |                                       |                   |                                                    |                                        |                           |                  |                       |
|              | ロダインID                         |                                        |                                       | 顧客管理を             | 開きます。                                              |                                        | <u> </u>                  |                  |                       |
| 管理           | メールアドレス                        |                                        |                                       |                   |                                                    | 3                                      | <ol> <li>④新規で項</li> </ol> | 目を追              | 加したい                  |
|              |                                | (件) この項                                | 101 martin m                          |                   |                                                    |                                        | 坦今(十                      | 相作式。             | ちまし まま                |
| 27-9~-       | ースを押します。                       | (CoMo 🗌 AU 🔲 Softbank [                | A WART                                | 顧客情報を格納するデ        | - タベースのフィールドを定義し                                   | 7.0<br>                                | 切口は、利                     | 尻モルス             | ヹ゚゚ヿ゚゚゚゚゙゙゙゙゙しみ゚゚゚゚゚ぅ |
| - Sicat      | 認証コース                          | = 一一一一一一一一一一一一一一一一一一一一一一一一一一一一一一一一一一一一 | <b>收</b> 索                            | 新しいフィールトを追加       | 9 る場合は1新規作成100.0を2                                 | ////////////////////////////////////// |                           |                  |                       |
| ※ 統計グラフ      |                                | sougou course                          | 新規登録                                  | デーパースフィールド        | 青串段                                                |                                        |                           |                  |                       |
| 設定           | 入会日時                           | 年 >月 >日                                |                                       | 新規作成              | 2 IV-+                                             | =                                      | **                        | 71222            | 75                    |
| 「五月合山        |                                |                                        | 管理                                    | 1 name            | -a nsp.<br>文字列                                     | ラベル<br>氏名                              | 42                        | .04erx.<br>▲ / ▼ | 振業部 削除部               |
| # 7-9x-2     | 退会日時                           | 年 •月 •日                                | !! インボート                              | 2 name_kar        | a 文字列                                              | 氏名力ナ                                   |                           | ▲/▼              | 編集計 1118日             |
| ※トップへ戻る      | 端末番号                           |                                        |                                       | 3 zip             | 文字列                                                | 郵便番号                                   |                           | ▲/▼              | 編集計 1000日             |
|              | 氏名                             |                                        | 統計                                    | 4 address         | 文字列                                                | 住刑                                     |                           | ▲/⊻              | 編集計前時間                |
|              | 氏名力ナ                           |                                        | ∷ 統計グラフ                               | 5 tel             | 文字列                                                | 電話番号                                   |                           | ▲/⊻              | 編集計 前時計               |
|              | 郵便番号                           |                                        | 语中                                    | 6 sex             | 単一選択                                               | 1生另り                                   |                           | ▲/⊻              | 編集計画目標目               |
|              |                                | -                                      | 設定                                    | 7 birthday        | 日付                                                 | 生年月日                                   |                           | ▲/ ⊻             | 編集計 削除計               |
|              |                                |                                        | ==-0x-7                               | 8 etc             | テキスト                                               | ご自由にど                                  | 3 <del>2</del>            | ▲/ <b>▼</b>      | 編集計目的計                |
|              |                                |                                        |                                       | 9 henrei<br>10 hi | 9218                                               | 牛留P                                    |                           | ▲/ ⊻             | 福来:                   |
|              |                                |                                        |                                       | 11 m (            | ③現在登録され                                            | いている項                                  | 目が表示され                    | ぃます。             | HILDER ST             |
|              |                                |                                        |                                       | 12 mbjmmojn       | X771                                               | 0000                                   |                           |                  | 編集:削除                 |
|              |                                |                                        |                                       | 13 sentak         | 単一選択                                               | 単一選択                                   |                           | ▲/▼              | 編集員                   |
|              |                                |                                        |                                       |                   |                                                    |                                        |                           |                  |                       |
| 222 期客管理     |                                |                                        |                                       |                   | <u>^</u>                                           | : 決定                                   | Ē                         |                  |                       |
| 検索           | 観客テータペースのフィールドを追加              | します。                                   |                                       |                   |                                                    |                                        |                           |                  |                       |
|              | フールド定義道加                       |                                        |                                       |                   |                                                    |                                        |                           |                  |                       |
| 17779632.8W  | 英語 フィールド名※                     | 波字 または「 _ 〈アンダーバー〉」で構成                 | 戈される文字(40字以内)で                        | そ入力してください         |                                                    | シ実際の上                                  | 貝日を作成し                    | より。              |                       |
| 管理           | フィールド形式※                       | ・ 選択してください 🔽                           |                                       |                   | · · · · · · · · · · · · · · · · · · ·              | 項日ごとに                                  | フィールド(う                   | テキスト             | 形式・チェック               |
| -#ch #       | 5                              | ペル ※                                   |                                       | (100文字以内)         |                                                    |                                        |                           |                  |                       |
|              | プロバティュ                         | 心ト(入力例)                                |                                       | < >               | J                                                  | 形式など 7                                 | 種類)があり                    | ます。              |                       |
| 統計           | ※は入力必須です                       |                                        |                                       |                   |                                                    |                                        |                           | <u>.</u>         | + 18 <b>-</b> 11 11   |
| 総計グラフ        |                                | ≝ キャンセル                                | · · · · · · · · · · · · · · · · · · · | **                | -                                                  | フィールドナ                                 | 杉式によって                    | 人力万次             | まが異なり                 |
|              |                                |                                        |                                       |                   |                                                    | キオ 詳細                                  | 1+ D13~16                 | こた糸昭             | ーて下さい                 |
|              |                                |                                        |                                       |                   |                                                    | <b>チッッロ</b> 十小山                        | 16. 110. 10               | 7.5.2.2          |                       |
| 6A           | カしたら、登録を                       | :押します。                                 |                                       |                   |                                                    |                                        |                           |                  |                       |
| ドップへ戻る       |                                |                                        | 2014 联络管理                             | 顧客情報を格納する         | ッデータベースのフィールドを定義し                                  | します。                                   |                           |                  |                       |
|              |                                |                                        | 検索                                    | 新しいフィールドを注        | 間加する場合は「新規作成」ボタン・                                  | をクリックしてください。                           |                           |                  |                       |
|              |                                |                                        | 新規登録                                  | データベースフィー         | レド情報                                               |                                        |                           |                  |                       |
|              |                                |                                        |                                       | 新規作成              | 11.P.2. 〒2#                                        | SAU.                                   | đ                         | 77.88支           | アクション                 |
|              |                                |                                        | 管理                                    | 1 name            | (), ()<br>() () () () () () () () () () () () () ( | 氏名                                     | 50                        | ▲/▼              | 編集計 前時計               |
|              |                                |                                        | ※ インボート                               | 2 name            | _kana 文字列                                          | 氏名力ナ                                   |                           | ▲/⊻              | 編集計 削除計               |
|              |                                |                                        | エクスポート                                | 3 zip             | 文字列                                                | 郵便番号                                   |                           |                  | 編集計 目除目               |
|              |                                |                                        | 統計                                    | 4 addre           | \$\$ 文字列                                           | 住所                                     |                           | ▲/⊻              | 編集譜前除譜                |
|              |                                |                                        | ※ 統計グラフ                               | 5 tel             | 文字列                                                | 電話番号                                   |                           | ▲/ <u>▼</u>      | 編集計目除計                |
|              |                                |                                        | 設定                                    | 0 sex<br>7 hitte  | 甲一選択                                               | 1115万1                                 |                           |                  |                       |
|              |                                |                                        | ※ 会員画面                                | 8 etc             | <u></u>                                            |                                        | - 41 -                    |                  | 編集計制除計                |
|              |                                |                                        | ii データベース                             | 9 nenn            | 1/1作成する                                            | と、一番下                                  | にクレーで                     |                  | 編集計削除計                |
|              |                                |                                        | ドップへ戻る                                | 10 birth          | 表示されます                                             | t.                                     |                           |                  | 編集計 的除計               |
|              |                                |                                        |                                       | 11 mult           | X/100 1                                            | 0                                      |                           |                  | 編集計 印刷計               |
|              |                                |                                        |                                       | 12 moji           | ×171                                               | , <b>1</b>                             |                           | <b>•</b> / •     |                       |
|              |                                |                                        |                                       | 13 senta          | K 単一選択<br>+ 立 <sup>国</sup>                         | 第→選択<br>毎041±2                         |                           | ▲/ <u>▼</u>      | 編集計算版                 |
|              |                                |                                        |                                       |                   | ~ 17/1                                             | NE-VELON 1                             |                           | =                | -8.95                 |
|              |                                |                                        |                                       |                   |                                                    | # <b>決</b>                             | <b>定</b> :::              |                  |                       |
|              |                                |                                        |                                       |                   |                                                    |                                        |                           |                  | ~                     |

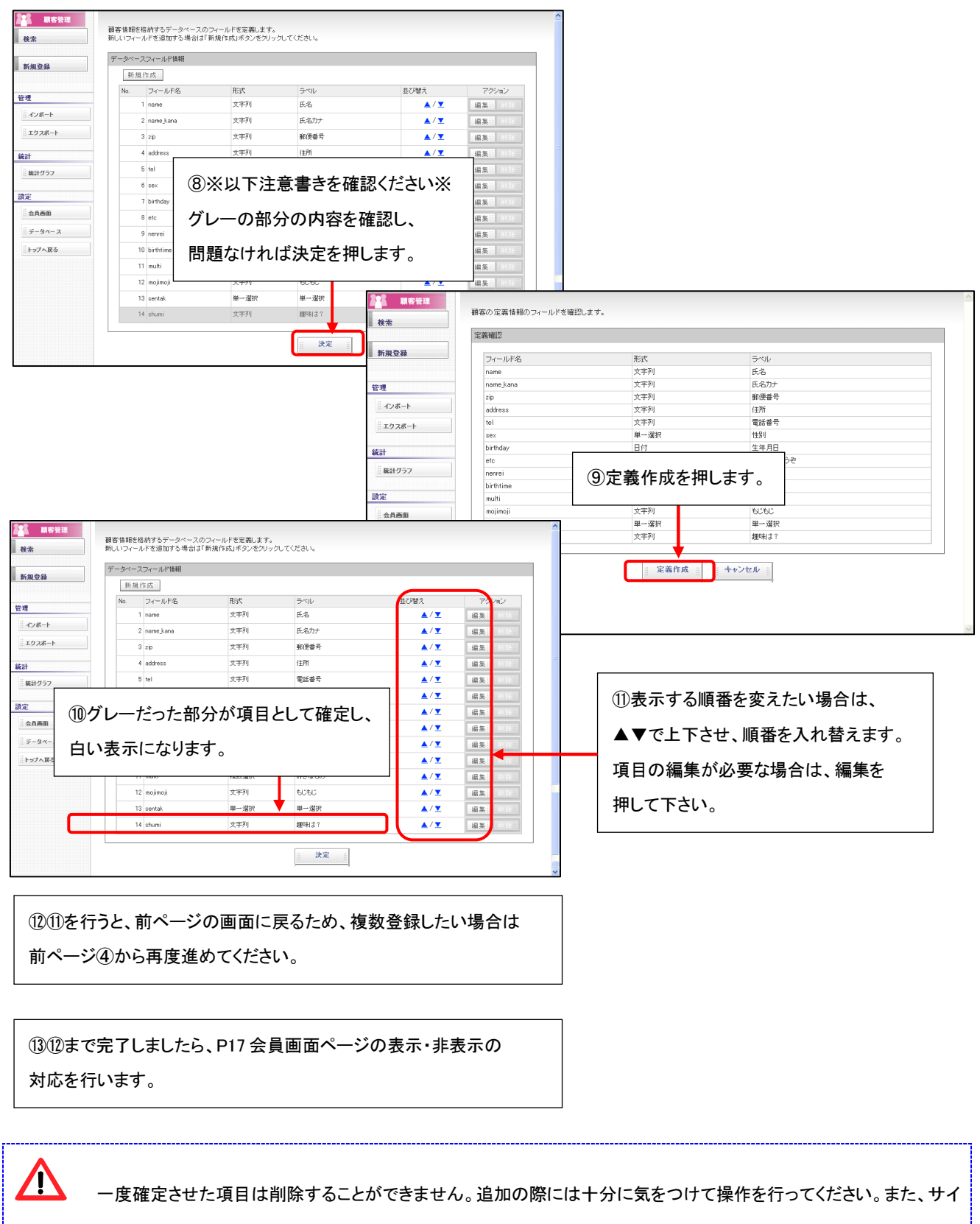

トより非表示にする場合には「会員画面」のメニューにて非表示設定を行ってください。